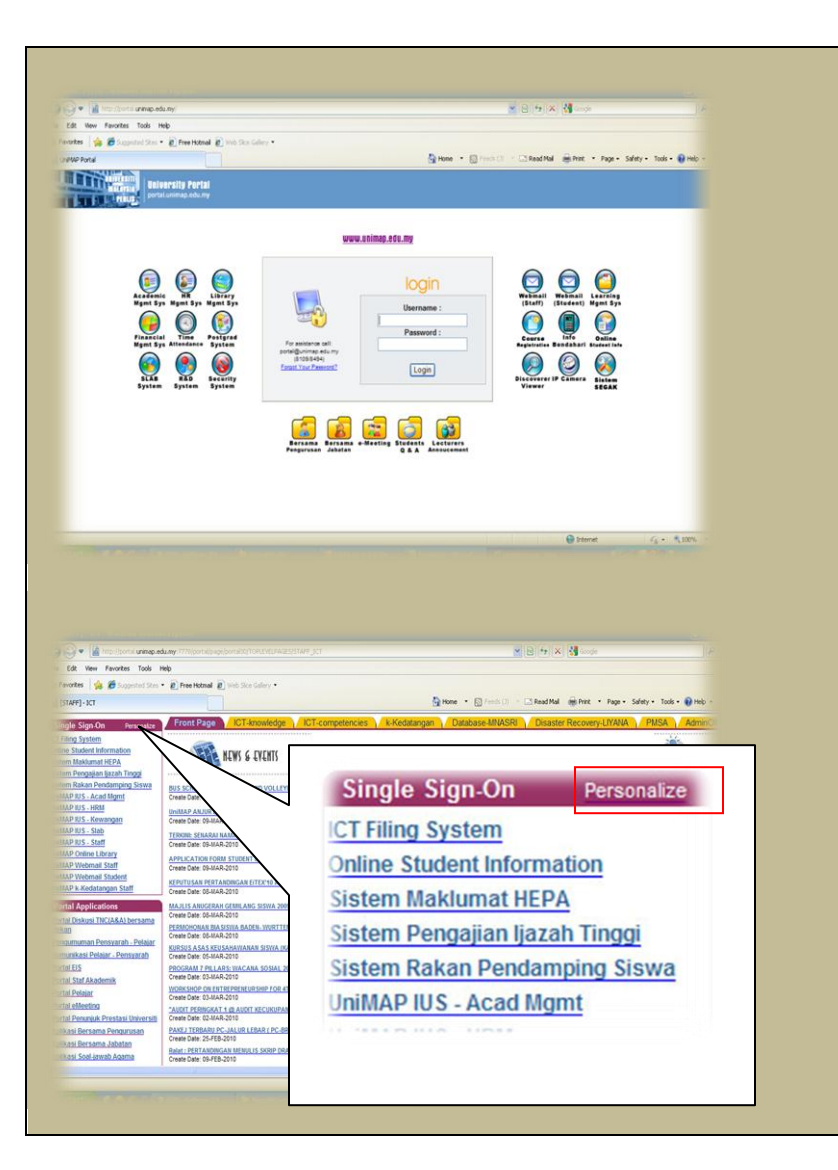

**Step 1 : Login** to http://portal.unimap.edu.my

**Step 1 :** Click on **Personalize** link at Single Sign-On portlet

| avorites Tools Help                                                                                                    |                                                                                                    |                                                                                                    |                                                                                                    |                                                                                                    | Caller   21 coops                                                                                                    | 12                                                                                                    | Step 3.           |                     | Onnie I | mancia | · •     |
|----------------------------------------------------------------------------------------------------|----------------------------------------------------------------------------------------------------|----------------------------------------------------------------------------------------------------|----------------------------------------------------------------------------------------------------|----------------------------------------------------------------------------------------------------|----------------------------------------------------------------------------------------------------|----------------------------------------------------------------------------------------------------|-------------------|---------------------|---------|--------|---------|
| 🛿 🎪 🖉 Supported State 🔹 🔊 Free Hotmad 🔊 Web State Galaxy •                                                                                                    |                                                                                                    |                                                                                                    |                                                                                                    |                                                                                                    |                                                                                                    | Information System and tick the checkbox                                                                                                    |                   |                     |         |        |         |
| gle Sign-On                                                                                                    |                                                                                                    |                                                                                                    |                                                                                                    | Home 🔹 🔯 Feeds (1) 🔹 🖾 F                                                                                                    | Read Mail 📻 Print 🔹 Page • Saf                                                                                                    | afety • Tools • 😧 Help -                                                                                                    | mormati           | ion Syster          |         |        | IECKDUX |
| External Applicat                                                                                                    | tions Portlet Ba                                                                                                    | anner                                                                                                    |                                                                                                    |                                                                                                    |                                                                                                    |                                                                                                    |                   |                     |         |        |         |
| Change the name of the E                                                                                                    | xternal Applications por                                                                                                    | tlet by entering the                                                                                                    | new name in the Banner field.                                                                                                    |                                                                                                    |                                                                                                    |                                                                                                    |                   |                     |         |        |         |
|                                                                                                    |                                                                                                    |                                                                                                    | Banner                                                                                                    | ]                                                                                                    |                                                                                                    |                                                                                                    |                   |                     |         |        |         |
| Select External                                                                                                    | Applications                                                                                                    |                                                                                                    |                                                                                                    |                                                                                                    |                                                                                                    |                                                                                                    |                   |                     |         |        |         |
| Use the check boxes to se<br>automatically each time ye                                                                                                    | elect the external applic<br>to launch the applicatio                                                                                                    | ations for this portle<br>n. If you wish to ch                                                                                                    | t. For each application you select, cli<br>nge the name of the application as it                                                                                                    | k P to supply your user name a<br>spears in this portlet, use the Pr                                                                                                    | ind password. You will then be log<br>eferred Name field to do so.                                                                                                    | gged in                                                                                                    |                   |                     |         |        |         |
|                                                                                                    |                                                                                                    |                                                                                                    |                                                                                                    |                                                                                                    |                                                                                                    |                                                                                                    |                   |                     |         |        |         |
|                                                                                                    | Display Chan                                                                                                    | ige Stored Passwe                                                                                                    | rd Application Name                                                                                                    | Preferred Name                                                                                                    |                                                                                                    |                                                                                                    |                   |                     |         |        |         |
|                                                                                                    |                                                                                                    | 1                                                                                                    | ICT Filing System                                                                                                    |                                                                                                    |                                                                                                    |                                                                                                    |                   |                     |         |        |         |
|                                                                                                    |                                                                                                    | 9                                                                                                    | My Oracle Com                                                                                                    |                                                                                                    |                                                                                                    |                                                                                                    |                   |                     |         |        |         |
|                                                                                                    |                                                                                                    |                                                                                                    |                                                                                                    |                                                                                                    |                                                                                                    |                                                                                                    |                   |                     |         |        |         |
|                                                                                                    |                                                                                                    | 9                                                                                                    | Online Financial Information Sys                                                                                                    | em                                                                                                    |                                                                                                    |                                                                                                    |                   |                     |         |        |         |
|                                                                                                    |                                                                                                    |                                                                                                    | <u></u>                                                                                                    |                                                                                                    |                                                                                                    |                                                                                                    |                   |                     |         |        |         |
|                                                                                                    |                                                                                                    | 9                                                                                                    | Pengesahan Pendattaran Kursu                                                                                                    | Online                                                                                                    |                                                                                                    |                                                                                                    |                   |                     |         |        |         |
|                                                                                                    |                                                                                                    | 9                                                                                                    | Sistem Keselamatan                                                                                                    | [                                                                                                    |                                                                                                    |                                                                                                    |                   |                     |         |        |         |
|                                                                                                    |                                                                                                    | 9                                                                                                    | Sistem Kolej Kediaman                                                                                                    |                                                                                                    |                                                                                                    |                                                                                                    |                   |                     |         |        |         |
|                                                                                                    |                                                                                                    |                                                                                                    |                                                                                                    |                                                                                                    | California (                                                                                                    | G . # 100% ·                                                                                                    |                   |                     |         |        |         |
| http://port.al.unimap.edu.my:777                                                                                                    | 1000 - 1000 - 1000 - 1000 - 1000 - 1000 - 1000 - 1000 - 1000 - 1000 - 1000 - 1000 - 1000 - 1000 - 1000 - 1000 -                                                                                                    | (AL30.xwspob_page.ret                                                                                                    | der portiet screen? providerid=2811730, pr                                                                                                    | tletid=18_mode=35_title=5 ¥                                                                                                    | 🚱 Internet                                                                                                    | <i>τ</i> <sub>6</sub> • %,100% •                                                                                                    |                   |                     |         |        |         |
| http://bottalumimap.edu.mv<br>Fetorilloottalumimap.edu.mv<br>Fevorites Tools Help<br>& Sugarated Sites • @ Pr<br>ge Sigar-On                                                                                                    | 78/portal/pis/portal20/PCR1<br>ee Histmal 🔊 Web Sice G                                                                                                    | FALSO.wwpob_page ret<br>allery •                                                                                                    | Ser, portier, screent, providend-2011776, pr                                                                                                    | tlettd=18_made=30_ttle=5 ♥ ₽                                                                                                    | <table-cell> Internet<br/>17 X 3 Scoole<br/>ead Rail 💮 Pirit - Page - Safe</table-cell>                                                                                                    | -f <sub>6</sub> - <sup>4</sup> ξ 100%<br>                                                                                                    | Step 4 : (        | Click " <b>OK"</b>  | button  |        |         |
| Parto Sorta unanapiedu my 77<br>Pavates Tools Help<br>Sografied Sees • () Pr<br>gle Sgr-On<br>RACLE                                                                                                    | ee Hotmal 🔊 Web Sice G                                                                                                    | TAL30.wwpob_page.ret                                                                                                    | ter partet samm produktio-2011790 p                                                                                                    | tinde 16 mode 20 miles V                                                                                                    | ن المحمد (علي المحمد المحمد المحم                                                                                                    | r <sub>a</sub> + ₹,1005 -<br>P<br>ety = Tools = @ Help +<br>et <u>Benjatter</u>                                                                                                    | Step 4 : (        | Click " <b>OK"</b>  | button  |        |         |
| Nor Lord umage skurr 77<br>Parotes Tools Help<br>B Suppende Sen • C) Pr<br>ge Spoch<br>Call External Application                                                                                                    | er Hotel<br>er Hotel<br>Her Hotel<br>He | TAL30.wwpob_page ret                                                                                                    | 2 - 2 - 2 - 2 - 2 - 2 - 2 - 2 - 2 - 2 -                                                                                                    | Tende 15, mole-20, mile-2 () ()                                                                                                    | bitmet     fry  X  (2) couple     fry  X  (2) couple     fry  X  (2) couple     fry  X  (2) couple     find @ Prez + Page + Safe     find @ bitle     find @ bitle     find | 4 <sub>2</sub> + 4 <sub>2</sub> 100 +<br>44y + Tools + € Help +<br>15 Marcalling<br>Cancel                                                                                                    | <b>Step 4</b> : ( | Click " <b>OK"</b>  | button  |        |         |
| The local arms adamy of the local arms adamy of the local arms adamy of the local arms adamy of the local arms adams adams a<br>Adams adams adams adams adams adams adams adams adams adams adams adams adams adams adams adams adams adams adam<br>Adams adams adams adams adams adams adams adams adams adams adams adams adams adams adams adams adams adams adam                                                                                                    | er Homal D Web Stor G                                                                                                    | Tric 20 response page res<br>alary •                                                                                                    |                                                                                                    | tied-10_mode-20_mite-20_0                                                                                                    | bitmet     for X      Garage                                                                                                    | 4 <sub>1</sub> + 4 <sub>1</sub> 10m +<br>4<br>kty + Toole € Reb +<br>tr Recentlin<br>Cancel                                                                                                    | <b>Step 4</b> : ( | Click " <b>OK"</b>  | button  |        |         |
| Terry Inself of Hermony address of the Part<br>Faracters Tools. Help<br>de Sponon<br>RACLE<br>Edit External Application<br>Edit External Application<br>External Application<br>Charge the name of the E                                                                                                    | ee Hotmad  Web Size G web Size G web Size G                                                                                                    | Tri 10 wegab jugo rea<br>tri 10 wegab jugo rea<br>tri 10 wegab jugo rea                                                                                       | er name in the Banner feld.                                                                                                    | Hanne - D Freda (2) - C Res                                                                                                    | Bitmed     Figure 2                                                                                                    | d <sub>1</sub> + 4,100 + 4<br>kty + Toole € Refs -<br>Kty Market<br>Kty Market<br>Cancel                                                                                                    | <b>Step 4</b> : ( | Click " <b>OK"</b>  | button  |        |         |
| Inter local amage advance of the terms of the terms of terms of terms of te                                                                                                    | the table of the second of the second of the                                                                                                    | The standard page res<br>start v •                                                                                                    | er politi presi probind-2017/2 p                                                                                                    | Trade - 1. and - 2. Alter V 2.                                                                                                    | bitmed     forge     forge      | at - 4,100                                                                                                    | Step 4 : (        | Click " <b>OK</b> " | button  |        |         |
| Inter loss a same adamy of a same adamy of a same adamy of a same adamy of a same adam of a same adam of a same                                                                                                    | It period a sector work of the sector work of the sector work of the sector work of the sector of the sector of th                                                                                                    | The second paper ref<br>dence + •                                                                                                    | er gote joner provinci-CL1172 g                                                                                                    | tinde 11, mode 20, mines (* )                                                                                                    | bitmet     fy  X  @ Coope  end fail @ Price - Page - Safe  tions Baile  atto: Defaults (Apply) (OK)                                                                                                    | ety - took - @reb -<br>ety - took - @reb -<br>et targetet<br>Cancel                                                                                                    | <b>Step 4</b> : ( | Click " <b>OK</b> " | button  |        |         |
| Inter loss a same what of the second second                                                                                                    | It part place day work<br>we have ? Who the C<br>who have ? Who have C<br>who have ? The second second second second<br>have the othermal second second secon                                                                                                    | 12:00 weight juger re-<br>dery •<br>anner<br>ations for this portions for this portion.                                                                                                    | er pore over present-cit 172 p                                                                                                    | tende 15mode-30_mines ♥ ♥<br>tende 15mode-30_mines ♥ ♥<br>tende 15mode-30_mines ♥ ♥<br>tende 15mode-30_mines ♥<br>tende 15mode-30_mines ♥<br>tende 15mode-30_mine | bernet     fy  X  () Googe      edited () Rep Proc - Rep - Safe     tions Balan      to Defaults () Apply ()(X)      or password () You will then be long      ferred Name Held to do so.                                                                                                    | ef a + 4,100 - 4                                                                                                    | <b>Step 4</b> : ( | Click " <b>OK</b> " | button  |        |         |
| Inter (Sports arease oblaw) 27<br>Paretes Took Help<br>Paretes Took Help<br>Paretes Took Help<br>Paretes Took Help<br>Paretes Took Help<br>Paretes<br>Paretes<br>Pa | It there is have not a set of the set of the                                                                                                    | In the post of the post of the                                                                                                    | er name in the Banner feld. Banner Process and the Banner feld. Banner Process and the speciation you select, cid                                                                   | i i i i i i i i i i i i i i i i i i i                                                                                                    | bitmet     for   X   @ Googe     for - Page - Safe     deathed @ Prec - Page - Safe     deathed @ Prec - Page - Page - Pa | egel in                                                                                                    | <b>Step 4 :</b> ( | Click " <b>OK"</b>  | button  |        |         |
| Inter locit arange eduary for<br>Parotes Tools Help<br>de Spond<br>Charge the Annual Application<br>Consequence of the Electronal Application<br>Charge the name of the Electronal Application<br>Charge the name of the Electronal Application<br>Charge the name of the Electronal Application<br>Des the check boxens to as<br>automatically each time yo                                                                                                    | In the external applications of the external applications of the external                                                                                                    | Anner<br>alow<br>alow<br>bit by extering the<br>ations for this posts<br>ations for this posts<br>ations<br>ations for t                                                                                        | eer name in the Banner field. Banner For each application you select, clic rgs the name of the spication as it of Application hame                                                  | Toda 19, mode =2, minor () () () () () () () () () () () () ()                                                                                                    | bitment     ferrent     ferrent     f | ety - 4,100 - 4                                                                                                    | Step 4 : (        | Click " <b>OK"</b>  | button  |        |         |
| The post of annue advance of a second second                                                                                                    | The second second secon                                                                                                    | In the second second se                                                                                                    | ee name in the Banner field.  Per each application you select. clic pro teach application name ICT.FEIng.System                                                                     | Hanne - Director (C) - C R                                                                                                    | bernet     bernet     bernet | ety - Tools - (Prep -<br>ety - Tools - (Prep -<br>ety - (Prep -<br>ety - (Prep -<br>(Prep -<br>(Prep -<br>(Prep -<br>(Prep -<br>(Prep -<br>(Prep -<br>(Prep -<br>(Prep -<br>(Prep -<br>(Prep -<br>(Prep - | <b>Step 4 :</b> ( | Click " <b>OK"</b>  | button  |        |         |
| Terry locit uning adarmy 77<br>Farates Tools Help<br>Compared Same Compared<br>Compared Same Compared<br>Compa                                                                                                    | There dealers and the second second s                                                                                                    | 20.20 weeks jurger rel<br>alory •<br>anner<br>tiste by extering the<br>ations for this portfol<br>ations for this portfol<br>ations for the portfol<br>ations for the portfol<br>ations for the portfol<br>ations for the portfol<br>ations for the portfol<br>ations for the portfol<br>ations for the portfol<br>ations for the portfol<br>ations for the portfol<br>ations for the portfol<br>ations for the portfol<br>ations for the portfol<br>ations for the portfol<br>ations f | eer name in the Banner field. Banner Fee name in the Banner field. Banner Fee name of the application set at d Application Name IDT_Filing_System Mg_Otacia.Com                     | I take - D reduction (C) - D Reserved to the Pre-<br>preserved to the poster, use the Pre-<br>preserved to the poster, use the Pre-<br>preserved Name                                                                                                    | Bitmed                                                                                                    | ng + 4,1000 -<br>nty + Toole - @ neb -<br>er facuante<br>Cancel<br>ged in                                                                                                    | <b>Step 4</b> : ( | Click " <b>OK</b> " | button  |        |         |
| International Application<br>Control Control Control Control<br>Control Control Control Control<br>Control Control Control Control<br>Control Control Control Control Control<br>Control Control                                                                                                    | There deploys a determined of the former of the former of                                                                                                    | 72.20 uneque junger re<br>alory •<br>anner<br>Det by entering the<br>ations for this portion<br>By within to chi<br>ge Stored Passwor<br>y<br>y<br>y<br>y                                                                                                    | eer name in the Banner feld. Banner Per each application you select, click Per each application you select, click Granter ICITERing System Mg.:Dacks.Com Online.Course.Registration | I tene - Direct () - 3 R                                                                                                    | bernet                                                                                                    | et v - took - @ neb -<br>et v - took - @ neb -<br>et targetet<br>Cancel<br>ged in                                                                                                    | <b>Step 4</b> : ( | Click " <b>OK</b> " | button  |        |         |
| Internet and any of the left<br>Farances. Tools. Help<br>Segment 2006. Help<br>Segment 2007. Help<br>Segment 2007. Help<br>External Application<br>External Application<br>Charge the name of the E<br>Select External J<br>Use the check boxes to a<br>automatically each time yo                                                                                                    | It perception and perception of the formation of the formation of the form                                                                                                    | Anner<br>anner<br>bet by extering the<br>ations for this potential.<br>By we with the this potential.<br>By we with the the this potential.<br>By we with the the this potential.<br>By we with the the this potential.<br>By we with the the this potential.<br>By we with the the this potential.<br>By we with the the this potential.<br>By we with the the this potential.<br>By we with the the this potential.<br>By we with the the the this potential.<br>By we with the the the the the the the the the t                                                                                                    | ee name in the Banner feld. Banner For each application you select, cicl Application have Lic Fing System My, Dacks Com Online Course Registration Online Course Registration       | tinde 11, mode >0, mine () () () () () () () () () () () () ()                                                                                                    | bernet     for X Googe  edital ing Inve - Page - Safe  tions Bala  atto Defaults Apply OK  of password You will then be logg densetword You will then be logg                                                                                                    | et integrate                                                                                                    | <b>Step 4 :</b> ( | Click " <b>OK</b> " | button  |        |         |

| Single Sign-OnPersonalizeICT Filing SystemOnline Financial Information SystemOnline Student InformationSistem Maklumat HEPASistem Pengajian Ijazah TinggiSistem Rakan Pendamping SiswaUniMAP IUS - Acad MgmtUniMAP IUS - HRMUniMAP IUS - KewanganUniMAP IUS - Slab | Step 5 : Click on OFIS application link                                                                                                    |
|----------------------------------------------------------------------------------------------------|----------------------------------------------------------------------------------------------------|
| Application Name: Online Financial Information System<br>User Name/ID rohazna<br>Password<br>Remember My Login Information For This Application                                                                                                    | <ul> <li>Step 6 : Insert your username and password. Default Username and password : email/IC Number [rohazna/111111002233]. Click "Login" button.</li> <li>Please change your password as quickly as possible.</li> <li>Please make sure you have change password at both application (Portal and OFIS).</li> </ul> |

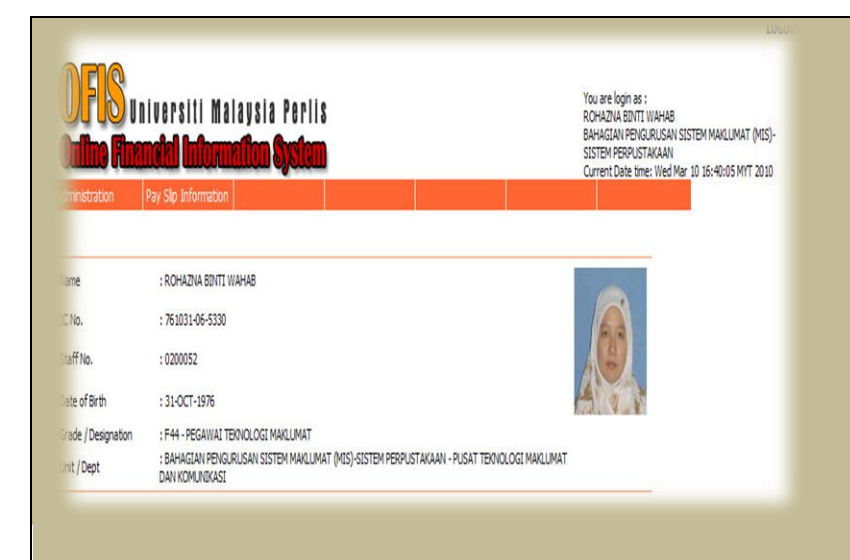

**Step 7**: Once you have complete all the above steps, your OFIS Application should be activated

Printing Tips : How to Remove Header and Footer

Please change Page Size to "Landscape" for all kind of browsers.

Internet Explorer 7

By default there's a small image of a printer, click that and go to "Page Setup...". Below is a screenshot showing the button you're looking for. Please select "-Empty-" for Header and Footer.

| Page Setup                                                                                                    |                                                                                                    |
|----------------------------------------------------------------------------------------------------|----------------------------------------------------------------------------------------------------|
| Paper Options<br>Page Size:<br>Letter<br>Portrait<br>Portrait<br>Print Background Colors and Images<br>Enable Shrink-to-Fit                                            | Margins (inches)           Left:         0.75           Bight:         0.75           Jop:         0.75           Bottom:         0.75 |
| Headers and Footers                                                                                                    | <u>F</u> ooter:                                                                                                    |
| -Empty-                                                                                                    | 🖌 -Empty-                                                                                                    |
| -Empty-<br>Title<br>URL<br>Page number<br>Page # of total pages<br>Total Pages<br>Date in short format<br>Date in long format<br>Time<br>Time in 24hr format<br>Custom | -Empty-                                                                                                    |

| 🟠 •                  | 2  | ÷  |      | • |  |  |
|----------------------|----|----|------|---|--|--|
| Print<br>Print Previ | ew | Ct | rl+P |   |  |  |
| Page Setup           |    |    |      |   |  |  |

## Internet Explorer 6

Go to "File", "Page Setup...", then erase the text in the "Headers and Footers text boxes.

(The default for header is &w&bPage &p of &P and for footer &u&b&d if you need to put it back later. IE's default margins are 0.75 inches.)

| Page Setup                                                             |               |                                                                                                    |  |  |  |  |  |  |
|------------------------------------------------------------------------|---------------|----------------------------------------------------------------------------------------------------|--|--|--|--|--|--|
| Paper<br>Size:                                                         |               | Note and the part of the<br>Note and the part of the<br>Note and the Note of the<br>Note of the Note of the Note of the<br>Note of the Note of the Note of the<br>Note of the Note of the Note of the<br>Note of the Note of the Note of the<br>Note of the Note of the Note of the<br>Note of the Note of the Note of the<br>Note of the Note of the Note of the<br>Note of the Note of the<br>Note of the Note of the<br>Note of the Note of the<br>Note of the Note of the<br>Note of the Note of the<br>Note of the Note of the<br>Note of the Note of the<br>Note of the Note of the<br>Note of the Note of the<br>Note of the<br>Note of t |  |  |  |  |  |  |
| Letter                                                                 | *             | 20 mar and regard to filmer<br>Colomation and the Corporation<br>20 mar 20 mar                                                                                                    |  |  |  |  |  |  |
| Source:                                                                |               |                                                                                                    |  |  |  |  |  |  |
| Auto Select                                                            | *             | Richard Strandgerin<br>Richard Strangerin<br>Statistic Strangering<br>Registrations                                                                                                    |  |  |  |  |  |  |
| Headers and Footers<br>Header<br>&w&bPage &p of &P<br>Footer<br>&u&b&d | Undo<br>Cut   |                                                                                                    |  |  |  |  |  |  |
|                                                                        | Copy<br>Paste |                                                                                                    |  |  |  |  |  |  |
| Orientation                                                            | Delete        | D: 11 0.75                                                                                                    |  |  |  |  |  |  |
| • Portrait                                                             | Select All    | - Right: 0.75                                                                                                    |  |  |  |  |  |  |
| ○ Landscape                                                            | Open IME      | Bottom: 0.75                                                                                                    |  |  |  |  |  |  |
|                                                                        | Reconversion  |                                                                                                    |  |  |  |  |  |  |
|                                                                        | OK            | Cancel Printer                                                                                                    |  |  |  |  |  |  |

Click the "OK" button and you're done.

## Firefox

From the menu in the top left corner of your browser, choose "File", then "Page setup..". Go to the second tab called "Margins & Header / Footer", in the drop down lists choose "Blank" for all the items you don't want to print.

| Page Setup       |                  |                 |     |           | ×      |  |  |  |
|------------------|------------------|-----------------|-----|-----------|--------|--|--|--|
| Format & Options | Margi            | ns & Header/Foo | ter |           |        |  |  |  |
| Margins (inche   | Margins (inches) |                 |     |           |        |  |  |  |
|                  |                  | Top: 0.5        |     |           |        |  |  |  |
|                  |                  |                 |     |           |        |  |  |  |
|                  | Left: Right:     |                 |     |           |        |  |  |  |
|                  |                  |                 |     |           |        |  |  |  |
|                  |                  |                 |     |           |        |  |  |  |
|                  | Bot              | tom: 0.5        |     |           |        |  |  |  |
| Headers & Foo    | oters            |                 |     |           |        |  |  |  |
| Title            | *                | blank           | *   | URL       | ~      |  |  |  |
| Left:            |                  | Center:         |     | Right:    |        |  |  |  |
| Page # of #      | ~                | blank           | *   | Date/Time | ~      |  |  |  |
| blank            |                  |                 |     |           |        |  |  |  |
| Title            | -                |                 | _   |           |        |  |  |  |
| Date/Time        | Date/Time        |                 |     | OK (      | Cancel |  |  |  |
| Page #           |                  |                 |     |           |        |  |  |  |
| Page # of #      |                  |                 |     |           |        |  |  |  |
| Custom           |                  |                 |     |           |        |  |  |  |

Once you have your setting chosen, click "OK", and you're done!

## Printing Tips : How to Print Your Online Pay Slip via OFIS

Step 1 : Click on the 'Print' link

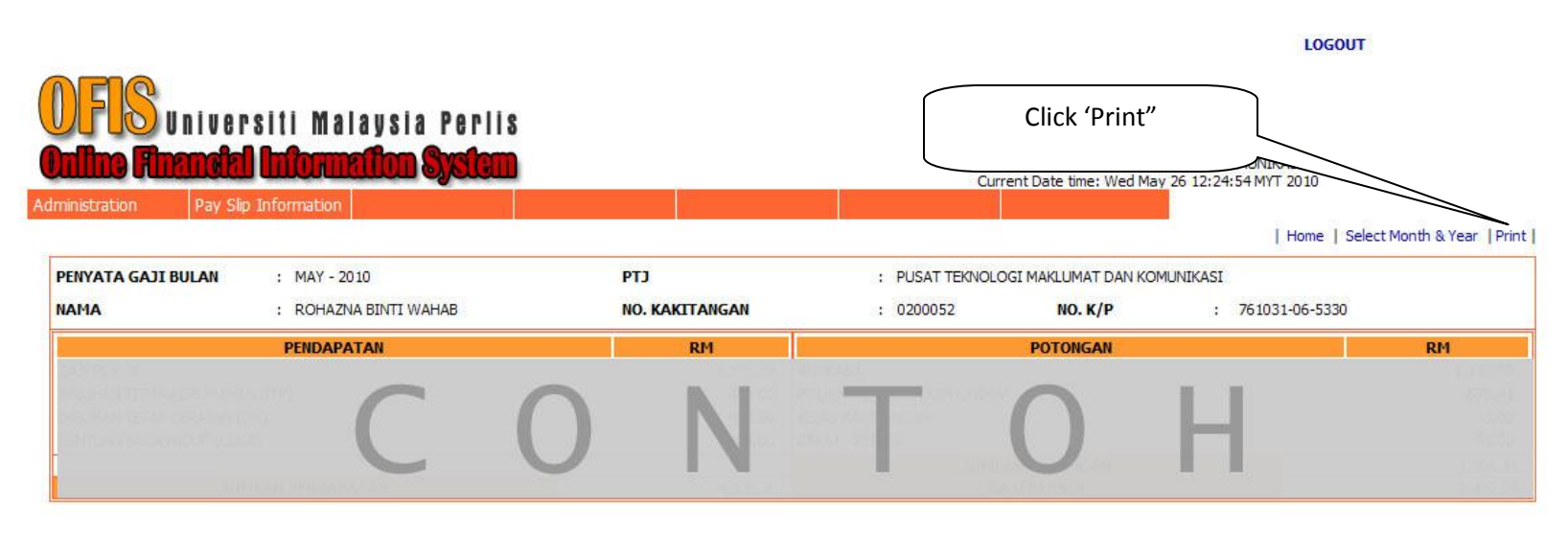

\* Cetakan komputer tidak sah bagi segala urusan tanpa Pengesahan oleh Pegawai Kewangan Jabatan Bendahari UniMAP yang diberi kuasa sahaja.

Jika terdapat sebarang kemusykilan terhadap maklumat berkaitan slip gaji yang dipaparkan bolehlah menghantar email kepada :

unitemolumen@unimap.edu.my

ATAU hubungi :

Unit Emolumen Jabatan Bendahari Universiti Malaysia Perlis D/A Bangunan TNB Lama Persiaran Jubli Emas 01000 Kangar, Perlis

Penafian ; Pihak Jabatan Bendahari tidak akan bertanggungjawab atas segala kesilapan atau pindaan maklumat pada slip gaji yang dilakukan oleh staf UniMAP.

## Step 2 : Please change Page Size to "Landscape" for all kind of browsers.

| http://10.101.1.141:8080/0FIS/rw_paySlip_pr.jsp?payyear=20                                                                                                    | 10&paymonth=05&sid=198 - Windows                                                                                                    | Internet Explorer                                                                                                    |      |                              |
|----------------------------------------------------------------------------------------------------|----------------------------------------------------------------------------------------------------|----------------------------------------------------------------------------------------------------|------|------------------------------|
| thtp:// <b>10.101.1.141</b> :88880/OFI5/rw_paySlip_pr.jsp?payyear=20188paymonth=0                                                                                                    | 58sid=198                                                                                                    |                                                                                                    |      | ogle                         |
| EINTERNATION CONTRACTOR OF CONTRACTOR OF CON | Print         General Options         Select Printer         HP Laser Jet 2000 (Bilik PTM)         HP Laser Jet 2000         Microsoft Office Document Image Writer         Status:         Ready         Location:         Comment:         Page Range         All         Selection         Current Page         Pages: | Printing Preferences      Layout Paper/Quality      Drientation      Portrait     Direntation      Portrait     Landscape      Print on Both Sides      None      Flip on Long Edge      Flip on Short Edge      Page Order |      | nt • Page • Safety • Tools • |
| " Cetakan komputer tidak san bagi segala urusan tanpa rengesanan olen re                                                                                                    | Enter either a single page number or a single<br>page range. For example, 5-12                                                                                                    | Pages Per Sheet: 1                                                                                                    |      | Advanced                     |
|                                                                                                    |                                                                                                    |                                                                                                    |      |                              |
| Persiaran Jubli Emas                                                                                                    |                                                                                                    |                                                                                                    | ОК   | Cancel                       |
| 01000 Kangar, Perlis                                                                                                    | -                                                                                                    |                                                                                                    | - FB |                              |

Penafian ; Pihak Jabatan Bendahari tidak akan bertanggungjawab atas segala kesilapan atau pindaan maklumat pada slip gaji yang dilakukan oleh staf UniMAP.

Click "OK" button and you're done..

If you continue to face problems. Please contact ICT Helpdesk @04 - 9798109 for assistance.